## PPBTP

### nscription sur application 100 mn lodalités d'inscription

e certifié :

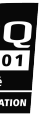

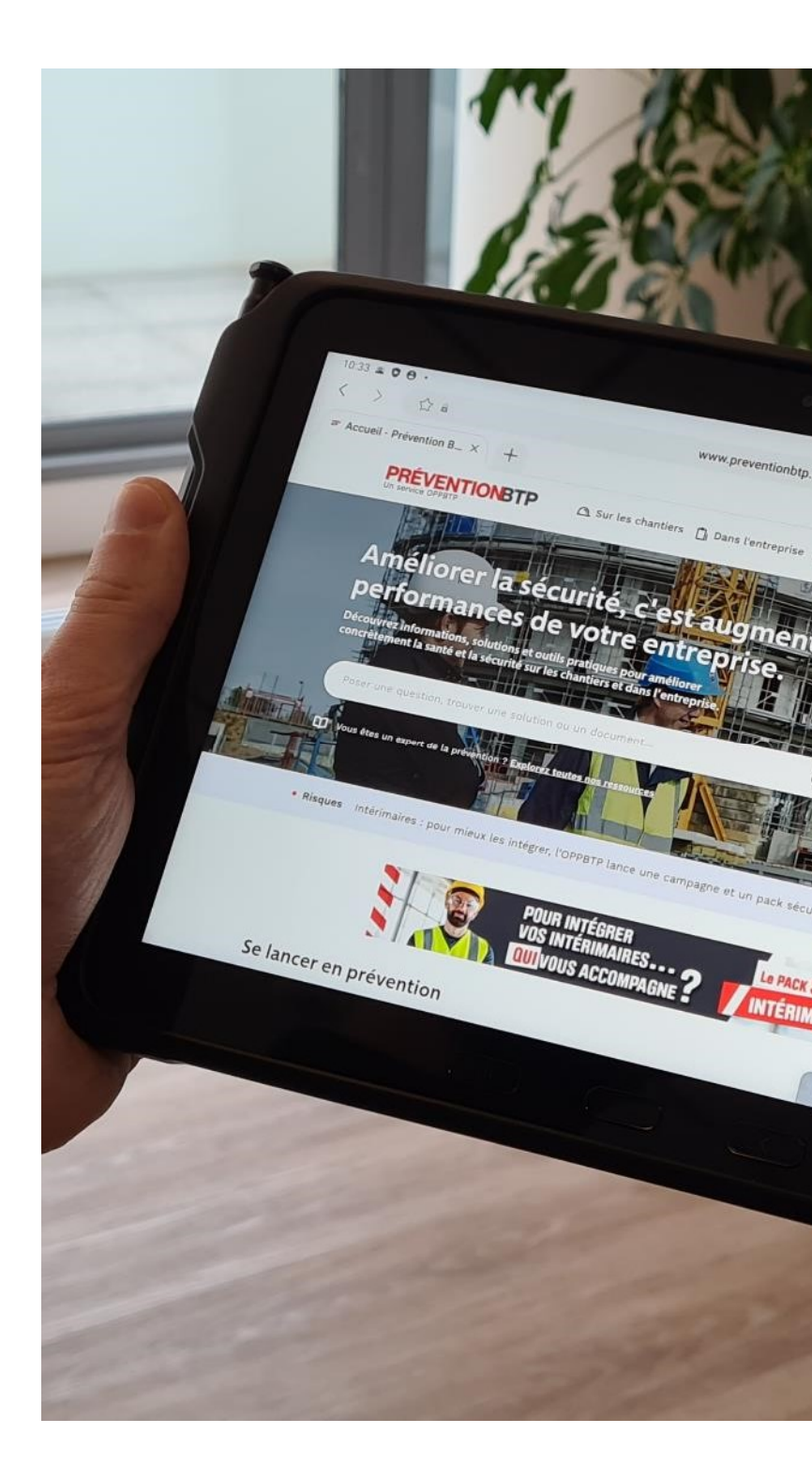

#### e connecter à l'application

- Que vous soyez un nouveau joueur ou quelqu'un qui a déjà joué les années précédentes, voici les explications nécessaires pour réussir facilement votre inscription :
- Allez sur Play store ou Apple Store depuis votre smartphone
- Recherchez dans la barre de recherche l'application *Challenge 100mn pour la vie*
- Téléchargez l'application

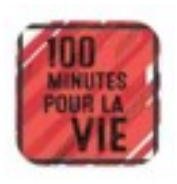

ous les comptes sont remis à zéro, c'est-à-dire le ceux qui ont déjà joué l'an dernier doivent lssi suivre la procédure pour s'inscrire.

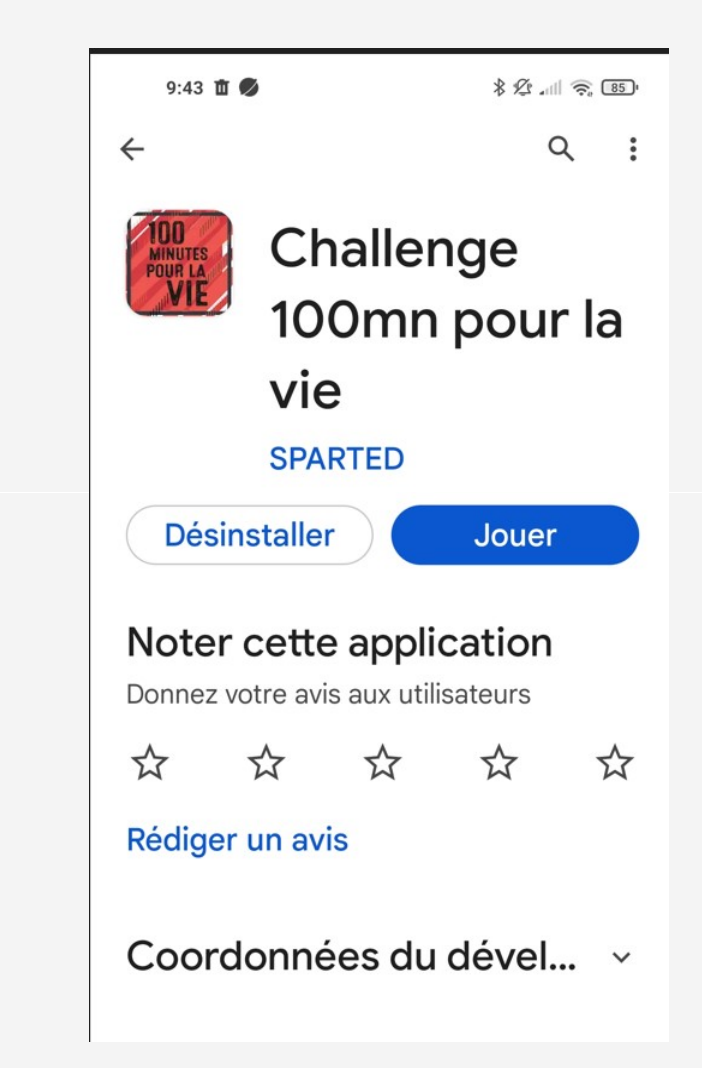

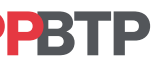

#### réer un compte

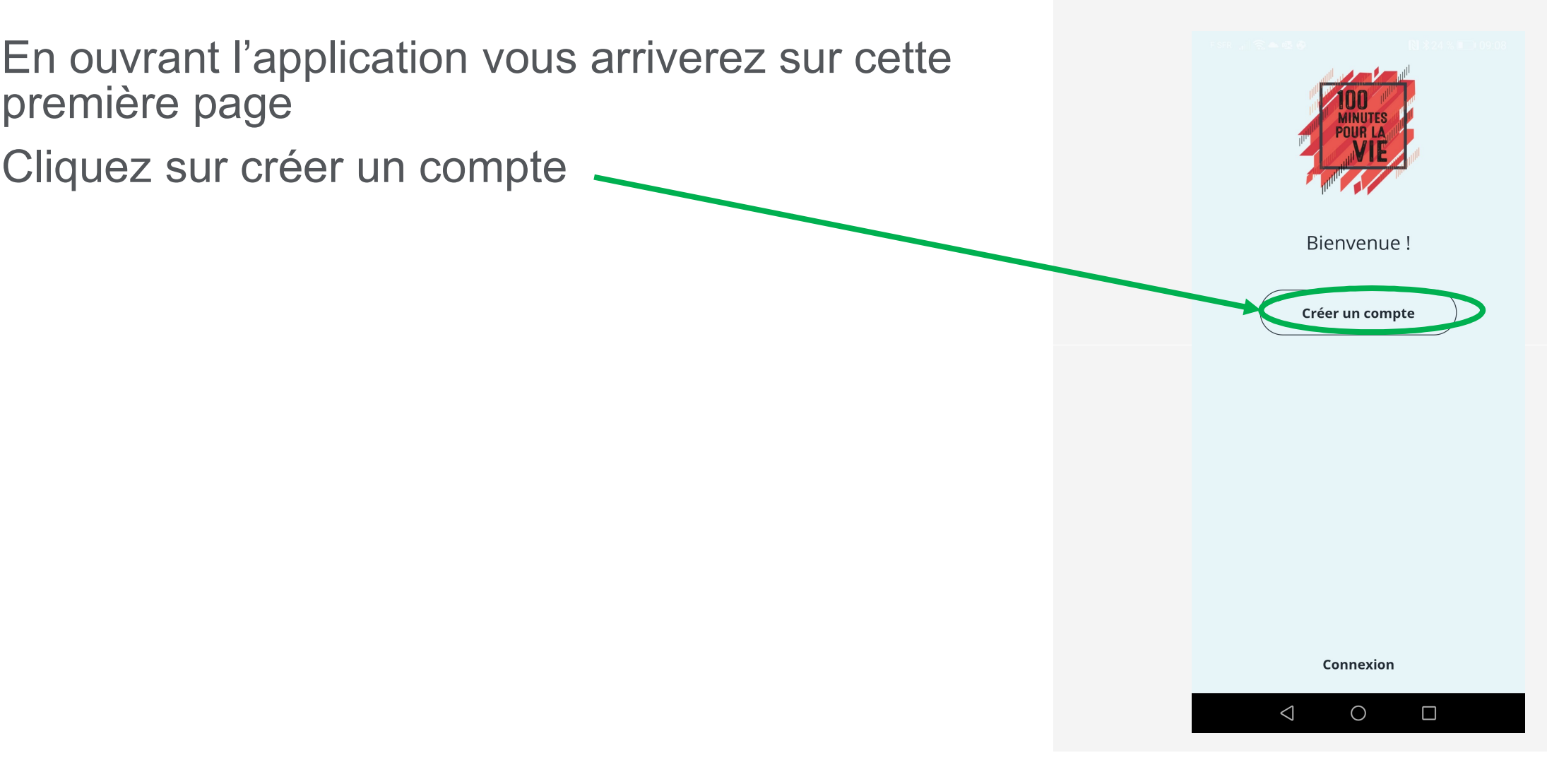

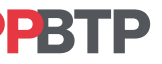

#### onditions d'utilisation

Acceptez les conditions d'utilisation en cliquant sur accepter

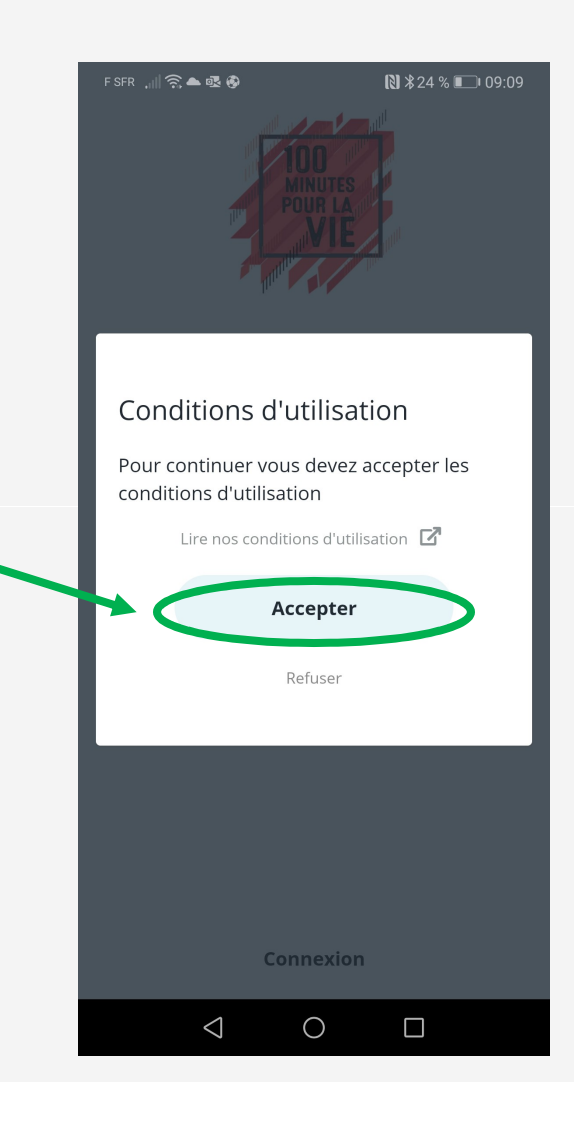

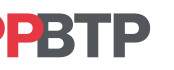

#### réation de compte

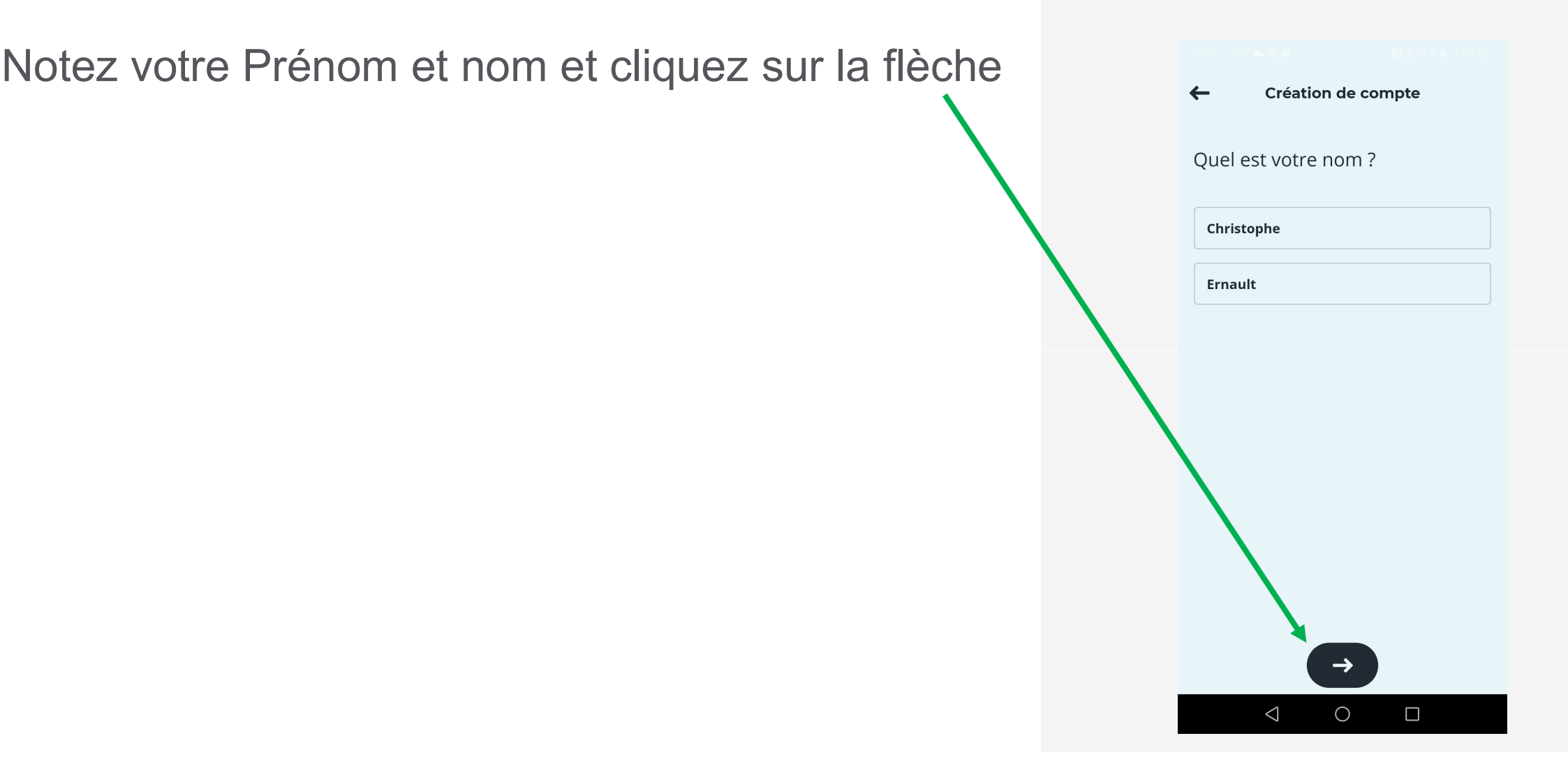

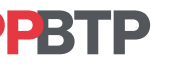

#### mail

- Donnez une adresse mail (valide) car on vous demandera dans l'étape suivante de valider votre inscription
- Cliquez sur la flèche

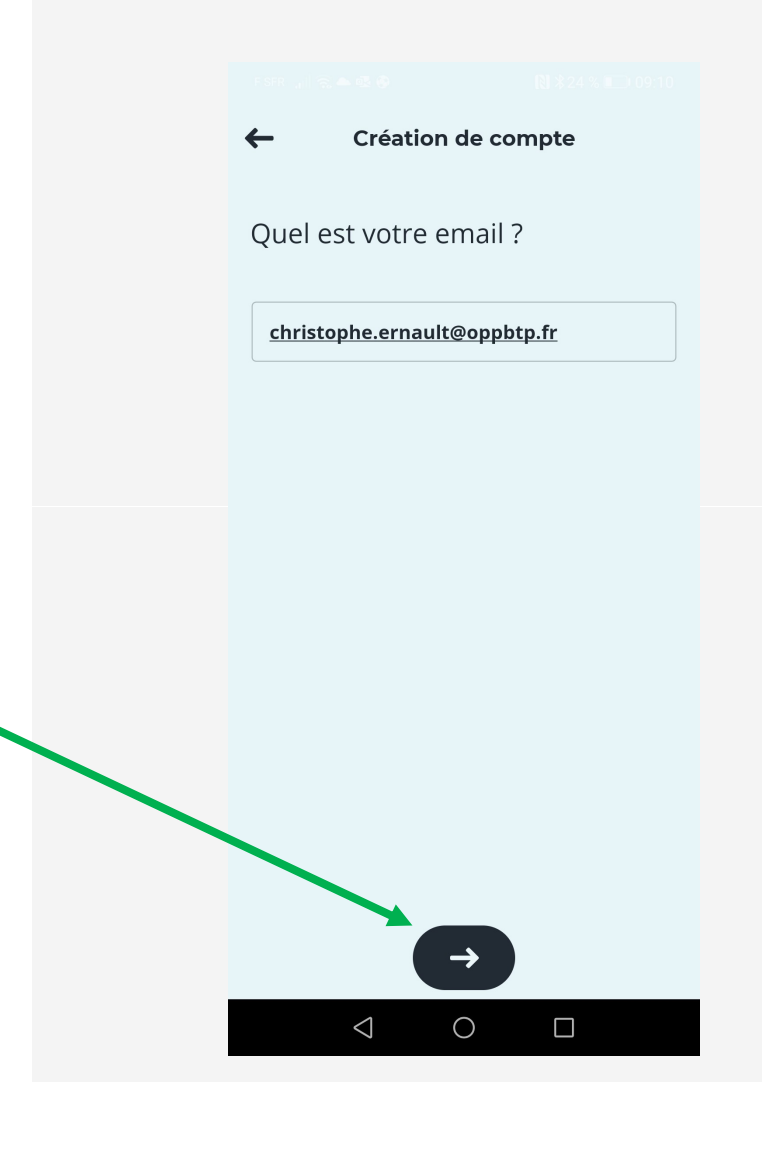

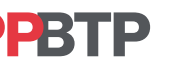

#### ot de passe

Indiquez un mot de passe d'au moins 8 caractères

Cliquez sur la flèche pour passer à l'étape suivante

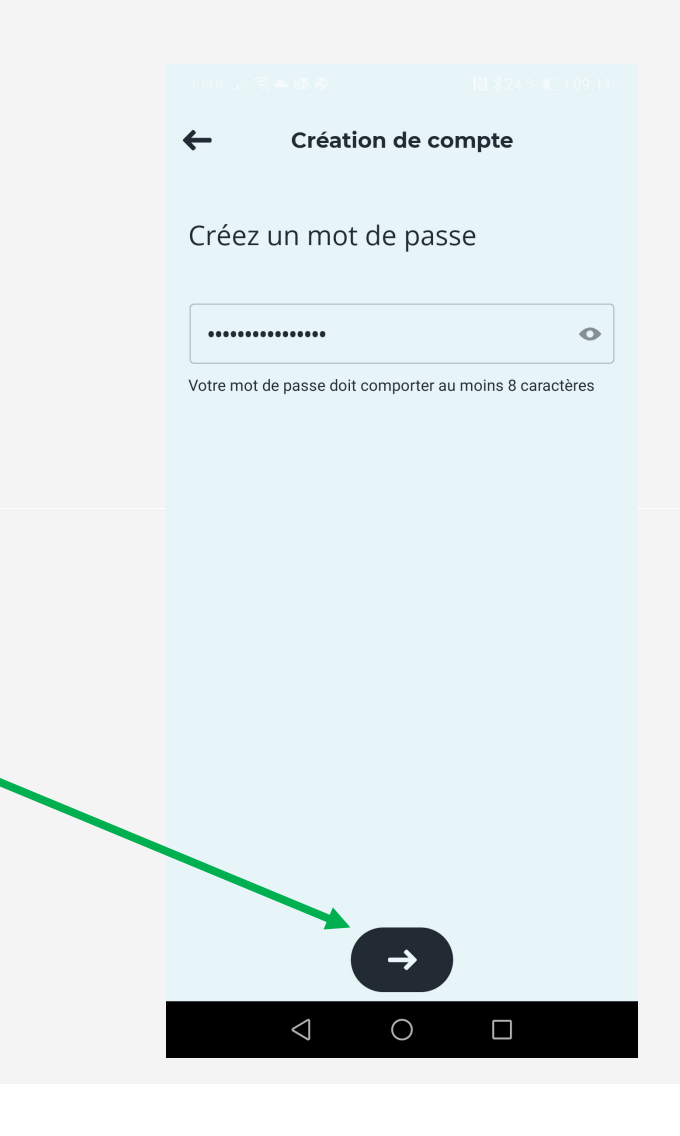

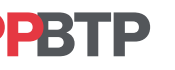

#### AGIC CODE

Tous les établissements inscrits ont reçu un MAGIC CODE (inscrit sur les affiches)

Notez ce Magic Code et pas un autre pour être inscrit dans votre établissement d'appartenance

Cliquez sur la flèche pour passer à l'étape suivante

| ← Création de compte                             |  |
|--------------------------------------------------|--|
| Saisissez le Magic Code qui vous<br>a été fourni |  |
| ex. : SDQZE2                                     |  |
| Besoin d'aide ?                                  |  |
|                                                  |  |
|                                                  |  |
|                                                  |  |
|                                                  |  |
|                                                  |  |
|                                                  |  |
|                                                  |  |
| $\rightarrow$                                    |  |
| < ○                                              |  |

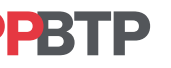

#### onfirmation d'inscription

- **Nouveauté cette année**, pour éviter la triche de faux comptes
- Une confirmation par mail est obligatoire à l'inscription
- Cliquez sur le lien que vous avez reçu dans le mail
- Une notification vous sera immédiatement envoyée par mail pour confirmer votre inscription

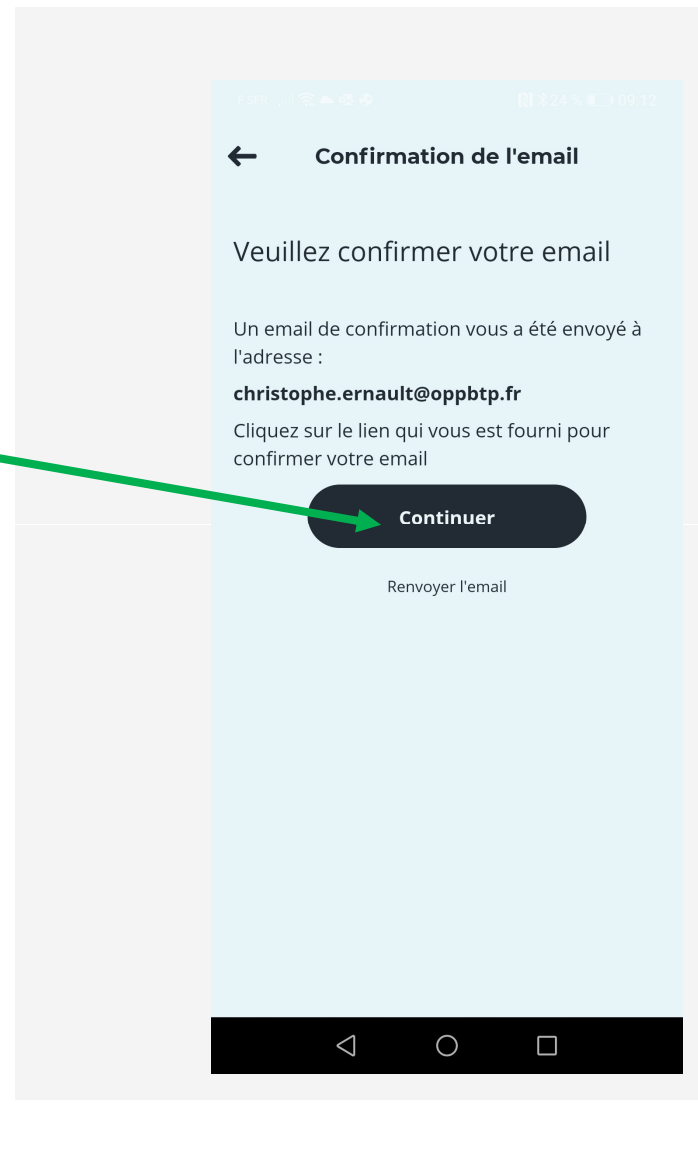

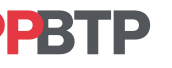

#### onfirmation d'inscription

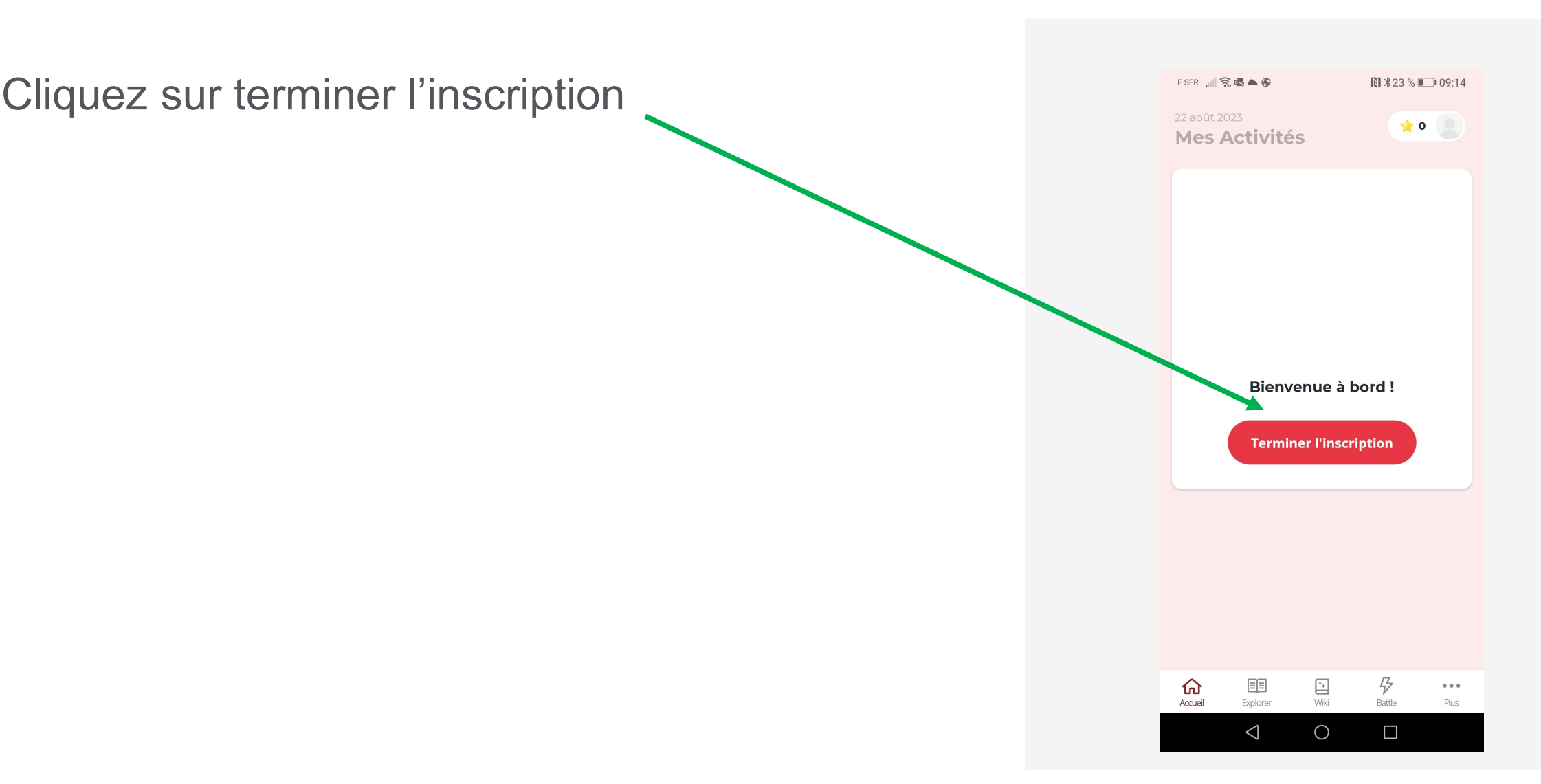

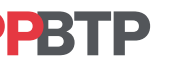

#### formations générales

Passez à l'étape suivante en cliquant sur c'est parti

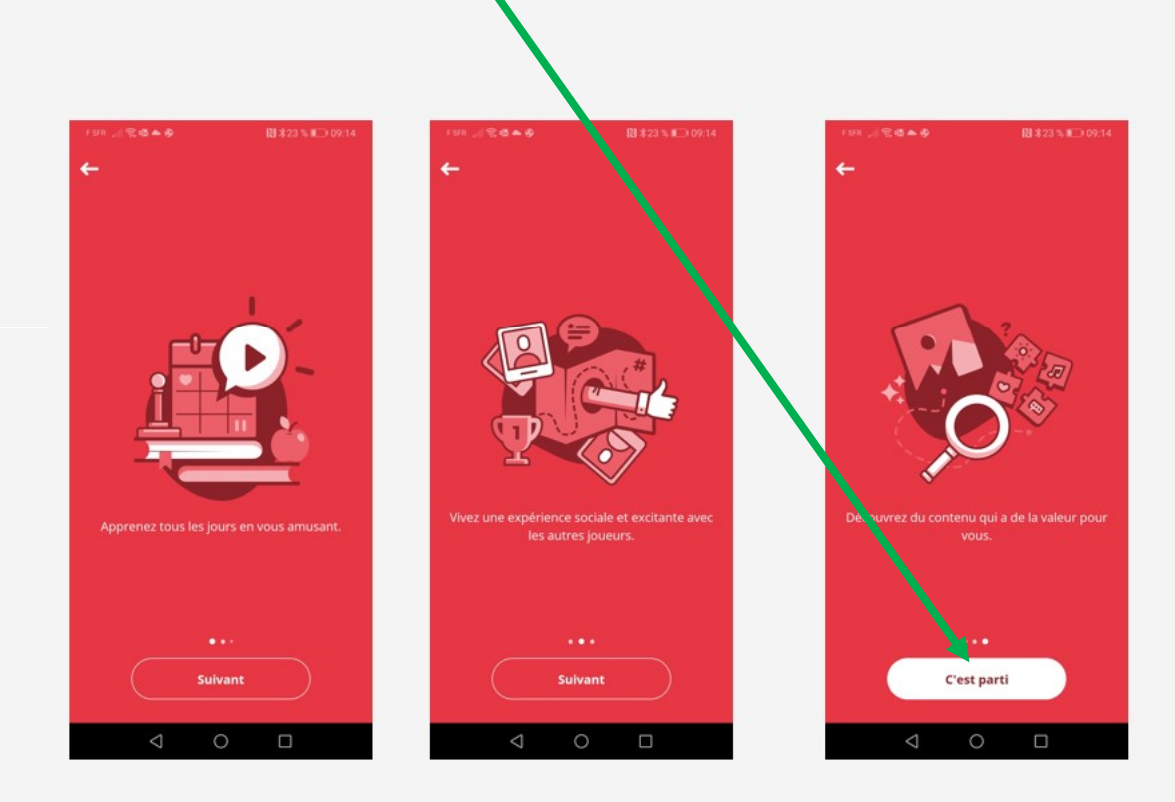

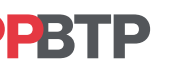

#### egmentation

Choisissez votre segmentation en cliquant sur Bâtiment ou Travaux publics

Il est impossible de jouer sur les deux segmentations !

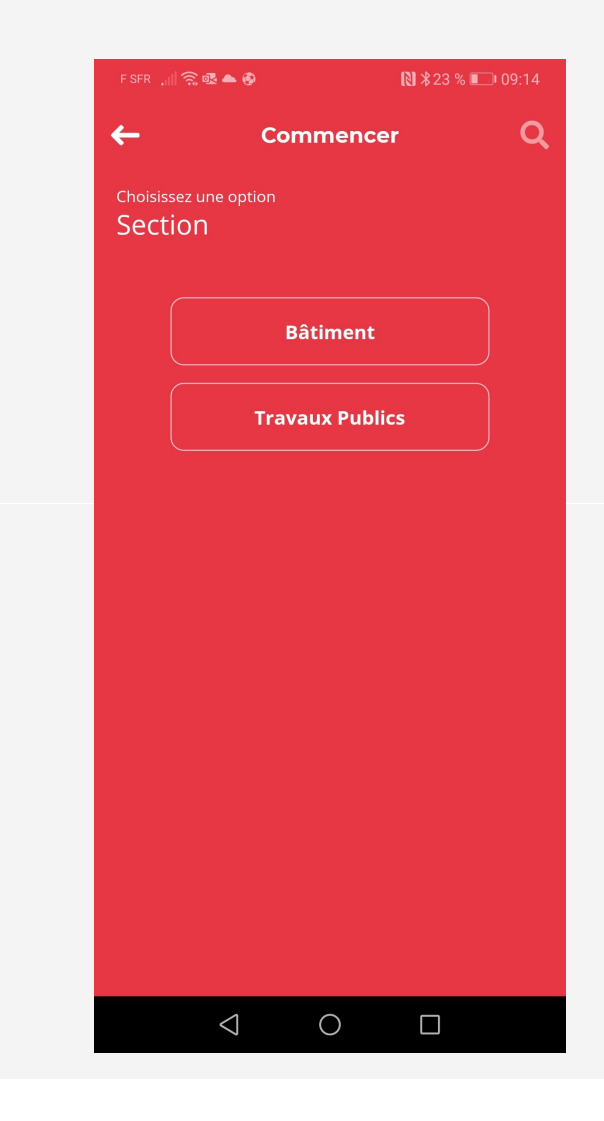

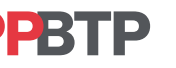

#### ui êtes-vous ?

- Si je suis un élève ou un apprenti je choisis apprenant (comme sur l'exemple)
- Si je suis un enseignant je clique sur la case correspondante

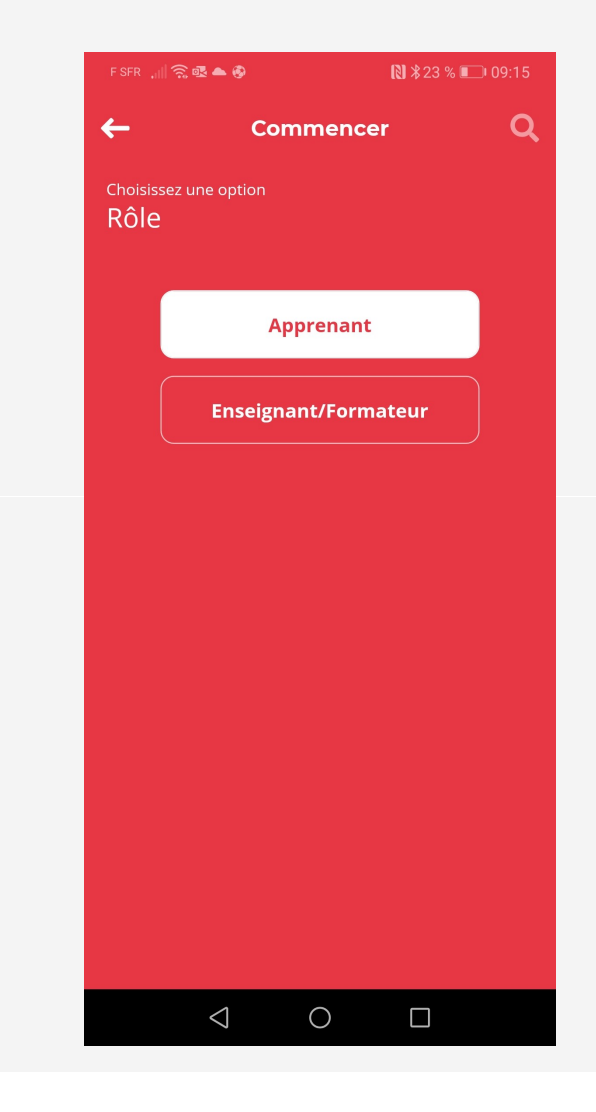

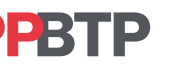

#### in de l'inscription

A vous de jouer maintenant !

Des questions tests seront à votre disposition dès le mois de novembre pour vous familiariser sur le jeu. Les scores obtenus seront remis à zéro pour le début du challenge en janvier

- Soyez prêt dès le début de la campagne où que vous soyez (Lycée, CFA, entreprise)
- Inscrivez-vous le plus tôt possible
- Des questions tests pour vous entrainer seront disponibles dès le mois de novembre
- Rappel des dates 15 janvier au 9 février 2024

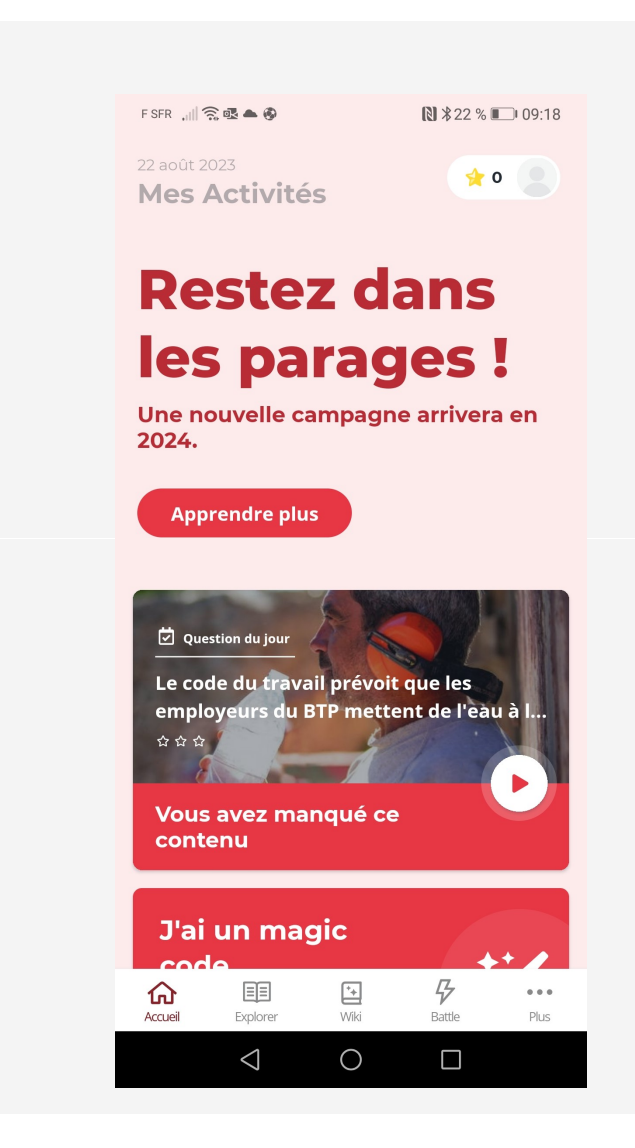

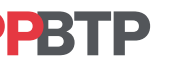

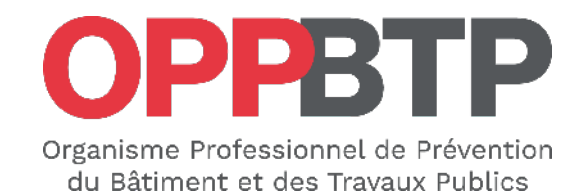

# preventionbtp.fr

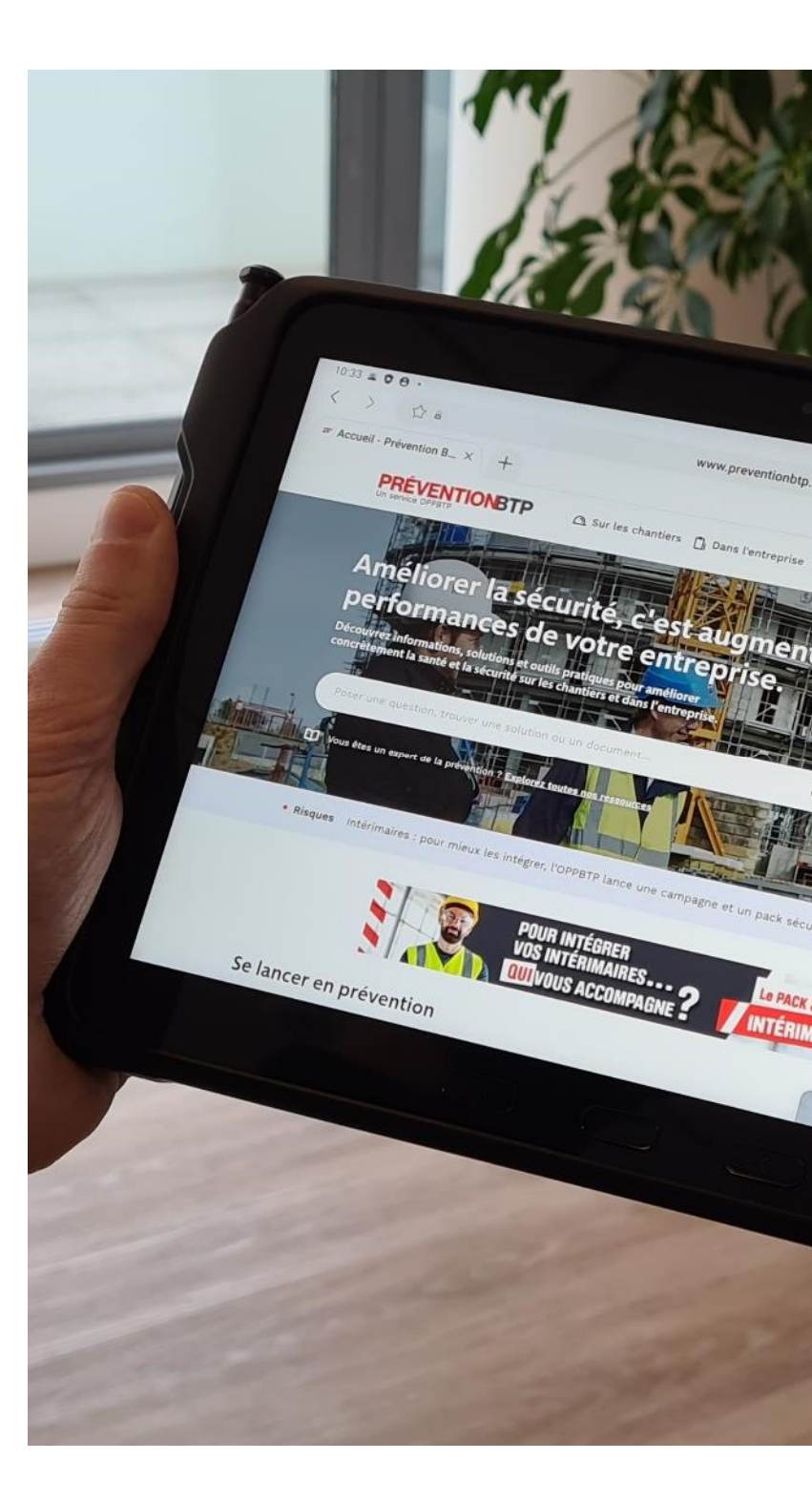